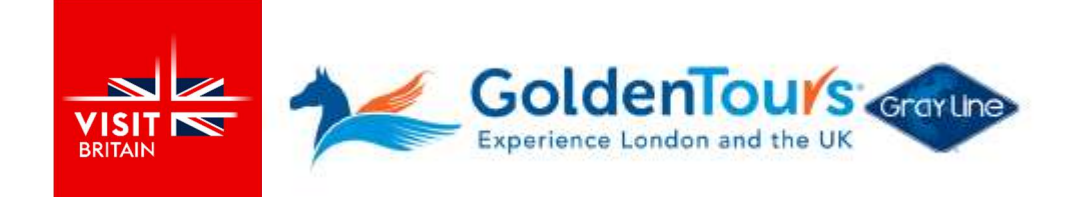

## Leitfaden zur Buchung der Hop-On Hop-Off London Bus Tour

Nach der Buchung erhalten Sie eine Bestätigung mit einer angehängten Datei, die Ihre Disney 100 Exhibition Tickets mit einer alphanumerischen Buchungsnummer enthält.

Verwenden Sie die Buchungsnummer auf Ihrem Ticket, um sich auf dem Portal von Golden Tours einzuloggen und den Bus zu buchen (siehe den Abschnitt "Wie buche ich?").

## STEPS

- Klicken Sie auf <u>www.goldentours.com/redeem</u> (Golden Tours Check-in-Portal).
- Wählen Sie entweder die Option E-Mail (die Sie bei der Buchung verwendet haben) oder Referenznummer.
- Klicken Sie auf 'Find my Booking'.
- Wählen Sie das Hop-on-Hop-off-Bus-Erlebnis aus und laden Sie es herunter

Link: www.goldentours.com/redeemppp oder www.goldentours.com/check-in

|           | Experience London and the UK                                                      | Grarline                                                                                                    | Trovellers'<br>Choice                 | Trusted<br>Service Award<br>2023 feefo       | +44 (0)207 630 20<br>+1 800 509 2507 | ° Q 🧐              |
|-----------|-----------------------------------------------------------------------------------|----------------------------------------------------------------------------------------------------|---------------------------------------|----------------------------------------------|--------------------------------------|--------------------|
| ŧ         | Harry Potter Tours                                                                | London Things To I                                                                                                    | Do Out of                             | f London Things To Do                        | Open Top Bus Tours                   | Attraction Tickets |
| Home / Or | line Check-in                                                                     |                                                                                                    |                                       |                                              |                                      |                    |
|           | Manage my<br>Use this page<br>We are here<br>Phone: +44 2<br>Email: <b>book</b> : | r <b>booking</b><br>e to find your booking ar<br>to help. Please contact u<br>20 7233 7030<br><b>ng:@goldentours.com</b>                             | nd change your d<br>s if you have any | etails or download your e-ticl<br>questions. | ×<br>kets.                           |                    |
|           | Step 1: He<br>Email A<br>Referen<br>Reference *                                   | Step 1: Help us find your booking   Email Address   Reference Number or Reseller Reference (if booked through 3rd party agency)   Reference <u>*</u> |                                       |                                              |                                      |                    |
|           |                                                                                   |                                                                                                    |                                       |                                              |                                      |                    |

| Step 2: Help us verif                                    | y your information                                                                               |                                                     |  |
|----------------------------------------------------------|--------------------------------------------------------------------------------------------------|-----------------------------------------------------|--|
| Test                                                     |                                                                                                  | Verify Last Name                                    |  |
| Manage your bookii                                       | ng CR9ANJZC                                                                                      |                                                     |  |
| A You are currently picki<br>an indivudal ticket enter t | ng for all 1x Child and 1x Adult in your booki<br>he reference number of the ticket in step 1 ab | ng at once, if you want to pick options fo<br>sove. |  |
| Disney 100: The Exh                                      | ibition + London Open Top Bus Tour                                                               | 3 options remaining! Pick now!                      |  |
| 0.0                                                      | Disney100: The Exhibition                                                                        | Fri 29 Dec, 2023                                    |  |
|                                                          | Flexi Fast Track Entry                                                                           | 02:00 PM                                            |  |
|                                                          | This options hasn't been chosen yet.                                                             |                                                     |  |
|                                                          | Pick This (                                                                                      | Option!                                             |  |
| 1111                                                     | 1 Day Hop-on Hop-off Bus Ticket                                                                  | Fri 29 Dec, 2023                                    |  |
|                                                          | This options hasn't been chosen yet.                                                             |                                                     |  |
|                                                          | Pick This Option!                                                                                |                                                     |  |
| Yor a                                                    | Free Walking Tours                                                                               | Fri 29 Dec, 2023                                    |  |
|                                                          | This options hasn't been chosen yet.                                                             |                                                     |  |
|                                                          |                                                                                                  |                                                     |  |